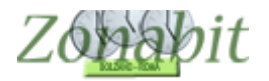

# ROTAZIONE DELLE AULE PER SCUOLE CON SCARSA DISPONIBILITA' DI LOCALI

Indice

#### INTRODUZIONE

MODALITA' DI ROTAZIONE, CLASSI COINVOLTE

Punti 1 e 2 – aule disponibili Punto 3 – aule preferite per le classi Punto 4 – classi che non possono spostarsi Punto 5 – riepilogo assegnazione Elaborazione e risultato

## Introduzione

ZonabitOrario viene utilizzato efficacemente anche da talune scuole che hanno un **grave deficit di ambienti didattici**, cioè molte meno aule che classi. In questo caso si utilizza **un algoritmo che assegna le lezioni alle aule disponibili** in modo da consentite l'organizzazione della didattica anche in condizioni così sfavorevoli: quando le classi hanno lezione in palestra o nei laboratori, le aule lasciate libere vengono sfruttate per classi che ne hanno bisogno.

Dal menù di configurazione si sceglie il punto 8.

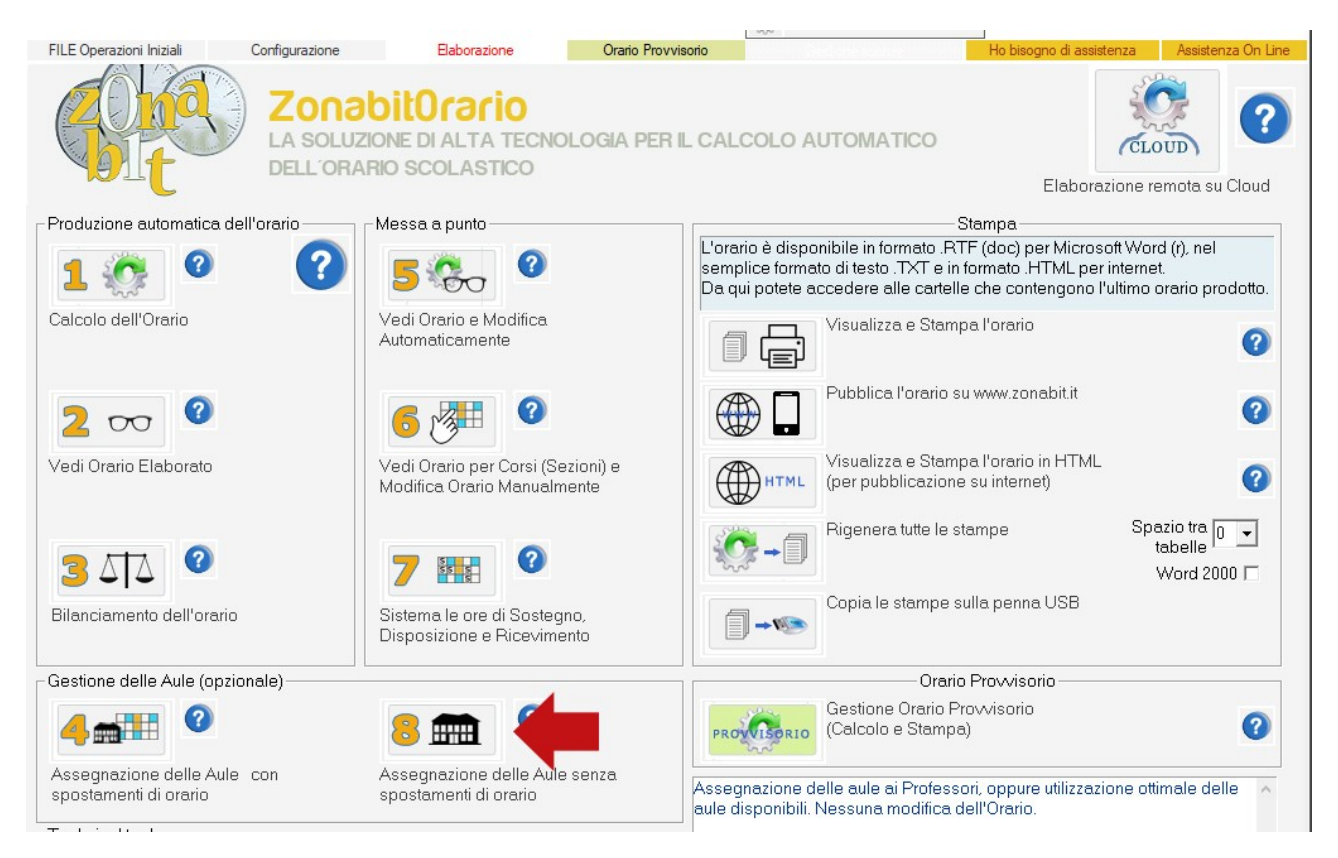

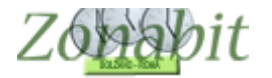

## MODALITA' DI ROTAZIONE, CLASSI COINVOLTE

La pagina presenta alcuni campi che occorre compilare con attenzione, vediamoli insieme.

Si tratta del METODO 2.

## Punti 1 e 2 – aule disponibili

Per ciascun plesso della scuola occorre precisare il numero di aule disponibili. Nell'esempio abbiamo inserito 8 aule nella sede centrale e 10 nella sede succursale di una ipotetica scuola su due plessi

| Asse     | egnaz  | ione delle Aule senza                            | a spostamenti di                            | orario                           |                                                     |                                    |
|----------|--------|--------------------------------------------------|---------------------------------------------|----------------------------------|-----------------------------------------------------|------------------------------------|
| MET      | DDO 1  | : i professori sono asse                         | egnati alla loro aule                       | e, le classi si spostano         |                                                     |                                    |
|          | Pr     | ofessori per Aula                                | •                                           | ?                                |                                                     |                                    |
| IETOD    | 0 2: k | e aule disponibili sono r<br>ottimale (minori sj | neno delle classi, r<br>postamenti delle cl | icerca dell'assegnazion<br>assi) | e                                                   |                                    |
| Aule     | dispor | nibili prefe                                     | e<br>rrite                                  | ?                                |                                                     |                                    |
|          | CEN    | TRALE 8 🖵 8                                      | -1                                          | Non 💌                            |                                                     |                                    |
| S        | UCCU   | RSALE 10 - 8                                     | - 2                                         | Non 💌                            | _                                                   |                                    |
|          |        | Non 👻                                            | -                                           | Non 👻                            | _                                                   |                                    |
|          |        | Non 💌                                            |                                             | Non 💌                            | -                                                   |                                    |
| Classe   | S.,    | Plesso                                           | Spostament                                  | i Aula preferita                 | Fate Click sulle color<br>ordinare e controllare la | ine per<br>lista                   |
| 1A       | A      | CENTRALE                                         |                                             | A 1A                             |                                                     | lista                              |
| 2A       | A      | CENTRALE                                         | SI                                          | A 2A 🔫                           | Selezionate una o più cla                           | ssi e specificate                  |
| 3A       | A      | CENTRALE                                         | SI                                          | A 3A 5                           | se sono destinate alla rota                         | azione di Aula                     |
| 18       | В      | CENTRALE                                         |                                             | A IB                             |                                                     | 1                                  |
| 20<br>20 | B      |                                                  |                                             | A 2B                             | La Classe può cambiare                              | aula                               |
| 10       | C      | CENTRALE                                         |                                             | A 1C                             | La classe può cambiare                              | 3                                  |
| 2C       | C      | CENTRALE                                         |                                             | A 2C                             |                                                     |                                    |
| 3C       | С      | CENTRALE                                         | SI 🛹                                        | - 4                              | La Classe NON può cambiare                          | biare                              |
| 1D       | D      | SUCCURSALE                                       |                                             |                                  | aula                                                |                                    |
| 2D       | D      | SUCCURSALE                                       |                                             |                                  | Nome dell'aula preferita                            |                                    |
| SD<br>1E | D      | SUCCURSALE                                       |                                             |                                  | per la classe                                       | Crea un'aula preferita             |
|          | E      | SUCCURSALE                                       |                                             |                                  |                                                     | y per ogni classe                  |
| RE SE    | F      | SUCCUBSALE                                       | 6.                                          | A 3E                             |                                                     | Click per cancellare:              |
| IF       | F      | SUCCURSALE                                       |                                             | A 1F                             | Aula da avitara par la ala                          |                                    |
| 2F       | F      | SUCCURSALE                                       |                                             | A 2F                             |                                                     | 33G.                               |
| 3F       | F      | SUCCURSALE                                       |                                             | A 3F                             | Aggiungi aula da evitare:                           | _                                  |
| IG       | G      | SUCCURSALE                                       |                                             | A 1G                             |                                                     | ▼                                  |
| 2G       | G      | SUCCURSALE                                       |                                             | A 2G                             | Divieto stretto di utilizzore                       |                                    |
| 3Gi      | G      | SUCCURSALE                                       |                                             | A 3G                             | le classi da evitar                                 |                                    |
|          |        |                                                  |                                             |                                  | Ridurre                                             | ,<br>al minimo gli spostamenti dei |
| <        |        |                                                  |                                             | 3                                | >                                                   | Ridurre al minimo i do             |

### Punto 3 – aule preferite per le classi

Utilizzando il bottone "Crea un'aula preferita per ogni classe" è possibile assegnare ad ogni classe l'aula da utilizzare per i Imaggior numero di ore possibile.

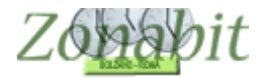

### Punto 4 – classi che non possono spostarsi

Tramite il bottone "La classe può cambiare aula" oppure "La classe NON può cambiare aula" è possibile evitare gli spostamenti a talune classi (solitamente sono quelle che hanno studenti con handicap che non possono spostarsi con facilità).

Occorre permettere gli spostamenti alle classi che per cui sono permessi.

#### Punto 5 – riepilogo assegnazione

In evidenza il programma mostrerà l'aula preferita che avete assegnato.

#### Elaborazione e risultato

Durante l'elaborazione per assegnare le aule, il programma cercherà di rendere minimo il numero di spostamenti di aula alle classi. Vi verranno mostrati gli spostamenti per ciascuna classe e li vedrete diminuire via via che l'elaborazione procede.

Dopo qualche minuto, quando non vedete più progressi nel numero di spostamenti, utilizzate il bottone "Sospendi assegnazione".

| 🗱 Assegnazione delle Aule senza spostamenti di orario                                                        |                                                                                                    |                                                                                                    | – 🗆 X                                                                                                    |
|----------------------------------------------------------------------------------------------------|----------------------------------------------------------------------------------------------------|----------------------------------------------------------------------------------------------------|----------------------------------------------------------------------------------------------------|
| METODO 1: i professori sono assegnati alla loro aule, le classi si spostano                                  | 00:08 Somma ponderata totale degli spostamenti=244<br>00:09 Somma ponderata totale degli spostamenti=214<br>00:10 Somma ponderata totale degli spostamenti=2174 | 3 Record=1762<br>9 Record=1762<br>4 Record=1723                                                                                                    | <u></u>                                                                                                    |
| Professori per Aula 🚽 ?                                                                                      | 00:11 Somma ponderata totale degli spostamenti=210;                                                                                                    | 7 Record=1723                                                                                                    | Midlior risultato:                                                                                                    |
|                                                                                                    | 00:10 Somma ponderata totale degli spostamenti=2174                                                                                                    | Record=1723                                                                                                    | Spostamenti 50                                                                                                    |
| ottimale (minori spostamenti delle classi)                                                                   | Classe Spostamenti Ore non assegnate (                                                                                                    | aiorni con Ore non assegnate 📃 🔨                                                                                                    |                                                                                                    |
| Aule disponibili preferite ?                                                                                 | 2A C 3<br>3A C 4                                                                                                    |                                                                                                    |                                                                                                    |
| CENTRALE 10 V 8 Non V                                                                                        | <sup>28 C</sup> durante l'assegn                                                                                                    | azione automatica a                                                                                                    | aule                                                                                                    |
| SUCCURSALE 14 V 8                                                                                            | 2C C                                                                                                    |                                                                                                    |                                                                                                    |
| Non 💌                                                                                                    | 30 C 8                                                                                                    |                                                                                                    |                                                                                                    |
| Non 👻                                                                                                    | 2D S 6                                                                                                    |                                                                                                    |                                                                                                    |
| Non 💌                                                                                                    | 3D S 8                                                                                                    | >                                                                                                    |                                                                                                    |
| Classe S., Plesso Spostamenti Aula preferita                                                                 | <= Fate Click sulle colonne per                                                                                                    | Utilizzazione ottimale delle aule 🔥                                                                                                    | C FA : A I                                                                                                    |
| 1A A CENTRALE A 1A   2A A CENTRALE SI A 2A   3A A CENTRALE SI A 3A   1B B CENTRALE A 1B   2B B CENTRALE A 2B | Selezionate una o più classi e specificate<br>se sono destinate alla rotazione di Aula                                                                          | disponibili.<br>Questa funzionalità serve per le<br>scuole dove le aule disponibili<br>sono meno delle classi esistenti.<br>Le classi che non si trovano in<br>palestra o laboratorio vengono | Sospendi Assegnazione Aule<br>(attendete alcuni minuti, fino a<br>quando il numero delle aule<br>impegnate / spostate non<br>scende più) |
| 38 B CENTRALE A 38   1C C CENTRALE A 1C   2C C CENTRALE A 2C                                                 | La Classe può cambiare aula                                                                                                    | assegnate alle aule disponibili<br>cercando di ridurre al minimo il<br>numero degli spostamenti.                                                                                              |                                                                                                    |
| 3C C CENTRALE SI<br>1D D SUCCURSALE                                                                          | La Classe NUN può cambiare<br>aula                                                                                                    | CON SPOSTAMENTO DI<br>ORARIO: l'orario viene                                                                                                    |                                                                                                    |
| 20 D SUCCURSALE<br>1E E SUCCURSALE                                                                           | Nome dell'aula preferita<br>per la classe ?                                                                                                    | il minor numero possibile di<br>spostamenti delle Classi. Al<br>termine della procedura occorre                                                                                               | Viela estada una deder<br>Unadatada                                                                                                    |
| 3E E SUCCURSALE A 3E                                                                                         | Click per cancellare:                                                                                                    | ricontrollare le ore a disposizione,                                                                                                    |                                                                                                    |
| 1F F SUCCURSALE A 1F   2F F SUCCURSALE A 2F   3F F SUCCURSALE A 3F   10 C SUCCURSALE A 3F                    | Aule da evitare per la classe:<br>Aggiungi aula da evitare:                                                                                                    |                                                                                                    |                                                                                                    |
| 2G G SUCCURSALE A 1G<br>2G G SUCCURSALE A 2G<br>3G G SUCCURSALE A 3G                                         | Divieto stretto di utilizzare<br>le classi da evitare                                                                                                    |                                                                                                    | FINE Salva Orario Modificato                                                                                                    |
|                                                                                                    | I<br>Ridurre al minimo gli spostamenti dei D                                                                                                    | OCENTI (anziché delle classi) 🗖 🢡                                                                                                    | ABBANDONA le modifiche                                                                                                    |
| < >>                                                                                                    | Ridurre al minimo i doce                                                                                                    | enti per ciascuna aula (DADA) 🗖 🛄 📗                                                                                                    |                                                                                                    |

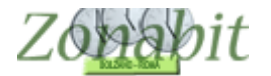

ZonabitOrario TUTORIAL

Durante l'elaborazione può accadere che il programma non trovi un'aula disponibile in una data ora per una data classe.

Queste ore vengono evidenziate in un pannello a parte che si apre automaticamente per indicare le difficoltà di collocazione delle classi.

Dovete controllarlo e cercare una soluzione per tali classi.

| Ila ? ? UUUOS Somma ponderata totale degli spostamenti=205 Hecord=230 Miglior risulta<br>Ili sono meno delle classi, ricerça dell'assegnazione Sonoma ponderata totale degli spostamenti=360 Record=230 Spostamenti=360 Record=230 Spostamenti=260 Hecord=230 Spostamenti=260 Hecord=230 Spostamenti= | ato:                                                                                                    |
|----------------------------------------------------------------------------------------------------|----------------------------------------------------------------------------------------------------|
| ili sono meno delle classi, ricerca dell'assegnazione O0:00 Somma ponderata totale degli spostamenti=360 Record=230 Spostame                                                                                                    |                                                                                                    |
| ili sono meno delle classi, ricerca dell'assegnazione                                                                                                    | entil 4/                                                                                                 |
| Iminori spostamenti delle classij Classe Spostamenti Dre non assegnate Giorni con Dre non assegnate                                                                                                    |                                                                                                    |
| aule 24 C 1<br>preferite ? 34 C 2                                                                                                    |                                                                                                    |
| 0 1B C   2B C 7   3B C 7   13 MA ME GI VE                                                                                                    |                                                                                                    |
| V Non V II C 3                                                                                                    |                                                                                                    |
| INDICATE QUI SOTTO.<br>Mettere in un laboratorio cascuna lezione delle ore indicate qui, non necessariamente<br>delle classi qui specificate. Le aule liberate verrano utilizzate per ospitare le classi qui<br>sotto indicate.                                                                                                    | ttendete alcuni minuti, fino a<br>quando il numero delle aule<br>impegnate / spostate non<br>scende più) |
| Classe Giorno Ora Professore ^ 1                                                                                                    |                                                                                                    |
| 1R CENTRALE Giovedi 2 ROSSI                                                                                                    |                                                                                                    |
| 1R CENTRALE Giovedì 3 ROSSI                                                                                                    |                                                                                                    |
| 1R CENTRALE Martedi 6 ROSSI ere                                                                                                    |                                                                                                    |
| 1R CENTRALE Mercoledi 3 ROSSI                                                                                                    |                                                                                                    |
| 3B CENTRALE Giovedi 5 BOLDI me                                                                                                    |                                                                                                    |
| 2B CENTRALE Giovedì 3 BOLDI one,                                                                                                    |                                                                                                    |
| 3B CENTRALE Venerdì 2 ZATT                                                                                                    |                                                                                                    |
| 3B CENTRALE Martedi 4 ZATT                                                                                                    |                                                                                                    |
|                                                                                                    |                                                                                                    |
| 2B CENTRALE Martedi 3 ZATT                                                                                                    | DECALVADE                                                                                                |
| 2B CENTRALE Martedi 3 ZATT<br>2B CENTRAL F Venerdi 5 ZATT VON DIMENTICATE                                                                                                    | DI SALVARE                                                                                               |